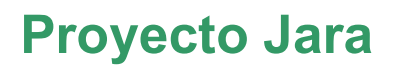

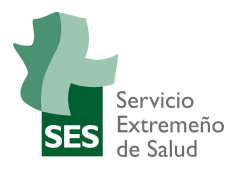

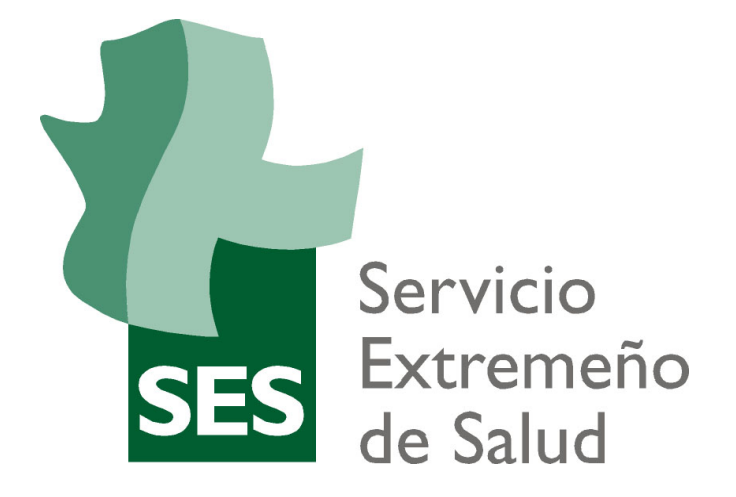

### **JARA MN HR**

### Manual de usuario

### Portal del Empleado

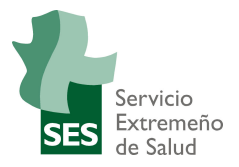

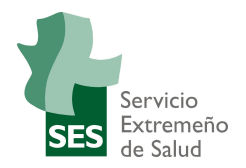

# ÍNDICE

| 1. | INTRODUC   | CIÓN                       | 4  |
|----|------------|----------------------------|----|
| 2. | DATOS PE   | RSONALES                   | 5  |
| 3. | DATOS BA   | NCARIOS                    | 7  |
| 4. | PERMISOS   | ۶                          | 10 |
| 4  | 4.1 MIS PE | ERMISOS (empleado)         | 10 |
|    | 4.1.1 SC   | DLICITAR PERMISO           | 12 |
|    | 4.1.1.1    | Tipo de Permiso            | 12 |
|    | 4.1.1.2    | Fechas y Horas             | 13 |
|    | 4.1.2 CC   | ONSULTAR MIS SOLICITUDES   | 16 |
|    | 4.1.2.1    | FILTRAR                    | 16 |
|    | 4.1.2.2    | Acciones sobre Solicitudes | 17 |
| 5. | JUSTIFICA  | NTES                       |    |

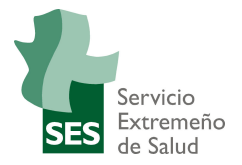

### 1. INTRODUCCIÓN

Este documento presenta las nuevas aplicaciones para las personas usuarias del Portal del empleado.

- Datos personales: Consulta y actualización de los datos en JARA.
- Datos bancarios: Consulta y actualización de los datos en JARA.
- Permisos: Consulta y solicitud de permisos por parte de empleado/a.
- Justificantes: Obtención del recibo de Nómina, Anticipo y Certificado IRPF.

El acceso al Portal del Empleado será portal del SES.

| SES<br>SES<br>SES              |              |              |                                           |                          |              |
|--------------------------------|--------------|--------------|-------------------------------------------|--------------------------|--------------|
| 🗥 INICIO 🔳 ACTU                | JALIDAD 🗲 AP |              | RREO ? ASISTENCIA                         | <b>GESTOR DOCUMENTAL</b> | Senlaces - Q |
| APLICACIONE<br>Control Horario | S FAVORITAS  | Aida Web CD/ | TEX Online Tarjeta Profe<br>Técnicos- SES | sional Nómina E-         | Cursos       |

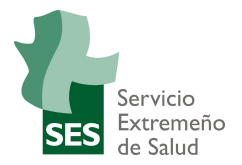

### 2. DATOS PERSONALES

En esta opción del portal podremos consultar y modificar los datos personales de forma sencilla.

| Portal del Empleado                  |            |               |  |  |  |  |  |
|--------------------------------------|------------|---------------|--|--|--|--|--|
| 🕒 Datos personales 🗖 Datos bancarios | 2 Permisos | Justificantes |  |  |  |  |  |

Está compuesto por los datos tales como el número de empleado/a, fecha de nacimiento, DNI además de información de contacto ya sea su domicilio o móvil.

| Nombre: EN  | 1PLEADO EMPLEADO E  | Fecha de nacimiento: 01/01/1980 |                        |  |  |
|-------------|---------------------|---------------------------------|------------------------|--|--|
| Nº emplead  | <b>o</b> : 00602824 |                                 | <b>DNI</b> : 08865405D |  |  |
| Tipo de vía |                     |                                 | Provincia<br>BADAJOZ   |  |  |
| Calle       |                     | •                               |                        |  |  |
| Calle       | alle                |                                 | Móvil<br>942000000     |  |  |
| CALLE       |                     |                                 |                        |  |  |
| Portal      | Piso y letra        | Código Postal                   | Teléfono 1             |  |  |
| 2           |                     | 06800                           | 66666666               |  |  |
| Población   |                     |                                 | Teléfono 2             |  |  |
| MÉRIDA      |                     | •                               | 00000000               |  |  |
|             |                     |                                 |                        |  |  |
|             |                     |                                 |                        |  |  |

Todos los datos son modificables a excepción de Población y Provincia las cuales son campos calculados del código postal.

Si cambiamos el código postal automáticamente se actualizarán ambos campos.

Manual de Usuario Portal Empleado

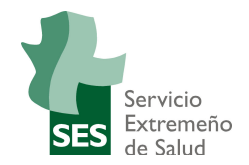

| Tipo de vía |              |               | Provincia  |   |
|-------------|--------------|---------------|------------|---|
| Barrio      |              | Ψ.            | CÁCERES    | • |
| Calle       |              |               | Móvil      |   |
| CALLE       |              |               | 942000000  |   |
| Portal      | Piso y letra | Código Postal | Teléfono 1 |   |
| 2           |              | 10000         | 666666666  |   |
| Población   |              |               | Teléfono 2 |   |
| CACERES     |              | •             | 00000000   |   |
| CACERES     |              |               |            |   |

Una vez modificados los datos procedemos a grabar los mismos en SAP dándole al botón de ENVIAR. Nos aparecerá un popup con la aplicación autofirm@.

| Portal del Emplead                                                                    | 0        |
|---------------------------------------------------------------------------------------|----------|
| Datos personales Datos bancario     Enviando datos     El proceso puede tardar varios | autofirm |

Seleccionamos el certificado del SES

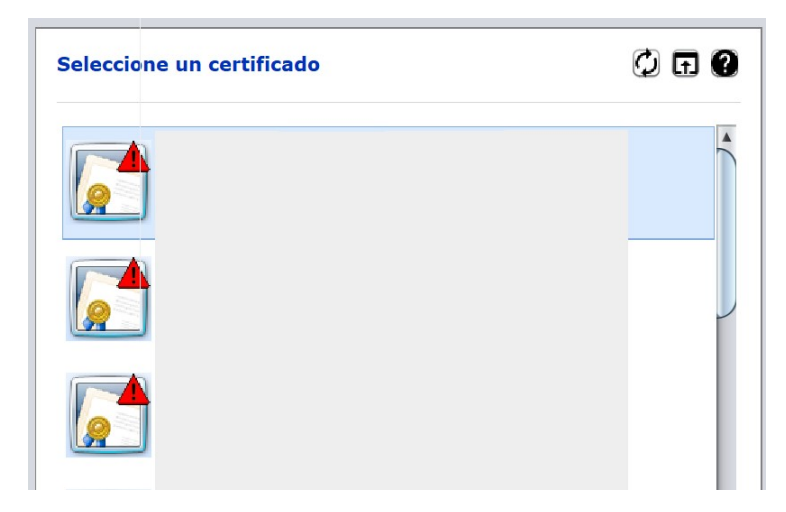

Se mostrará una pantalla solicitando la contraseña y una vez introducida autofirm@ la validará y si todo es correcto se realizará la modificación en el sistema.

#### Solo es válido el certificado de la tarjeta del SES.

Manual de Usuario Portal Empleado

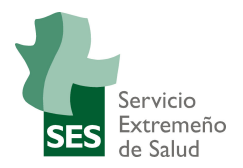

### 3. DATOS BANCARIOS

En esta opción del portal podremos consultar y modificar los datos bancarios.

| Portal del Empleado       |                 |               |  |  |  |  |  |
|---------------------------|-----------------|---------------|--|--|--|--|--|
| <b>O</b> Datos personales | Datos bancarios | Justificantes |  |  |  |  |  |

La pantalla mostrará la siguiente disposición.

| Dato                                                | s ban | carios |      |                                        |            |  |  |  |
|-----------------------------------------------------|-------|--------|------|----------------------------------------|------------|--|--|--|
| Consulta o modifica tus datos bancarios fácilmente: |       |        |      |                                        |            |  |  |  |
| BANCO ESPA¥OL DE CREDITO, S.A.                      |       |        |      |                                        |            |  |  |  |
| IBAN                                                |       |        |      |                                        |            |  |  |  |
| ES                                                  | 11    | 0030   | 5001 | 09                                     | 0393066273 |  |  |  |
|                                                     |       |        |      |                                        |            |  |  |  |
| ENVIAR                                              |       |        |      |                                        |            |  |  |  |
|                                                     |       |        |      | 1992-1995 (1995)<br>1995 - 1995 (1995) |            |  |  |  |
|                                                     |       |        |      |                                        |            |  |  |  |

Existen las mismas validaciones que las aplicadas en SAP. Así, informando los campos del IBAN identificativos del banco, inmediatamente se actualizará el campo Nombre del Banco.

| Nombre del banco              |  |  |  |  |  |  |  |  |  |
|-------------------------------|--|--|--|--|--|--|--|--|--|
| BANCO SANTANDER, S.A.         |  |  |  |  |  |  |  |  |  |
| IBAN                          |  |  |  |  |  |  |  |  |  |
| ES 87 0049 4433 89 2510014170 |  |  |  |  |  |  |  |  |  |

En caso de informar un dato erróneo, a la hora de Enviar se nos mostrará un mensaje de error.

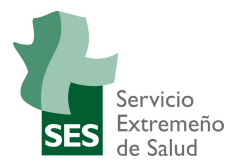

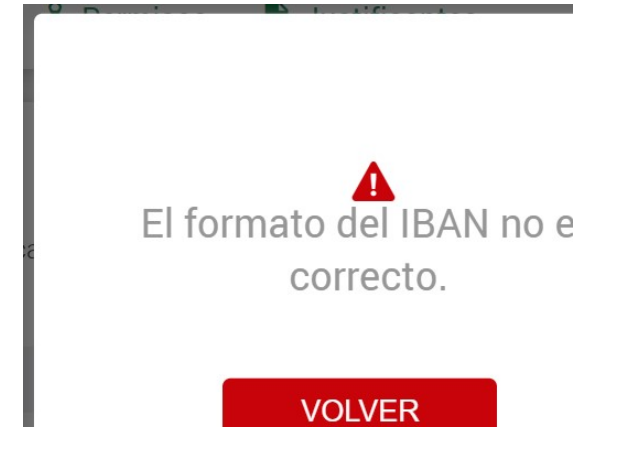

Al igual que el punto anterior en caso de pasar todas las validaciones y chequeos se nos abrirá la aplicación de autofirm@ procedimiento de esta forma a verificar que el certificado es correcto y actualizando finalmente los datos en JARA.

| Portal del Emplead                                                                        | 0        |
|-------------------------------------------------------------------------------------------|----------|
| Datos personales     Datos bancario     Enviando datos     El proceso puede tardar varios | autofirm |

Seleccionamos el certificado del SES

| Seleccione un certificado | 0 6 0 |
|---------------------------|-------|
|                           |       |
|                           |       |
|                           |       |

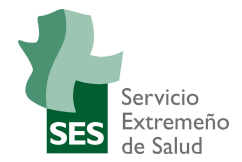

Se mostrará una pantalla solicitando la contraseña y una vez introducida autofirm@ la validará y si todo es correcto se realizará la modificación en el sistema.

#### Solo es válido el certificado de la tarjeta del SES.

Una vez terminado el proceso, los nuevos datos entrarán en vigor a partir del primer día del mes siguiente.

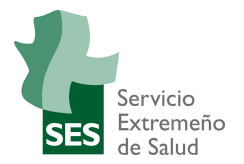

### 4. PERMISOS

Desde esta opción del menú se podrán consultar, solicitar y aprobar los permisos según el ROL del usuario que haya accedido.

| Portal del                | Emplea          | do                |               |  |
|---------------------------|-----------------|-------------------|---------------|--|
| <b>Q</b> Datos personales | Datos bancarios | <b>≗</b> Permisos | Justificantes |  |

Para poder acceder a esta opción del Portal, se tendrá que tener una persona responsable/validadora asociada. En caso contrario se mostrará el siguiente mensaje por pantalla.

| Sin | resi | oon  | sab | le |
|-----|------|------|-----|----|
| Uni | 100  | 9011 | JUN |    |

Por favor, póngase en contacto con RRHH para solucionar este problema.

### 4.1 MIS PERMISOS (EMPLEADO/A)

Todas las personas usuarias tendrán acceso a esta pantalla para gestionar las solicitudes de sus permisos.

La pantalla completa es la que se muestra con tres áreas diferenciadas.

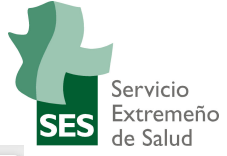

|                             |                   |            | MIS PERMISOS              |  |  |
|-----------------------------|-------------------|------------|---------------------------|--|--|
| Gestión de permiso          | S                 |            |                           |  |  |
| ¿Qué quieres hacer? S       | olicitar permisos | *          |                           |  |  |
| Rellena los siguientes carr | npos:             |            |                           |  |  |
| Tipo de permiso*            |                   | Días Dispo | nibles                    |  |  |
| Vacaciones Reglamental      | rias 🔻            | 5.00       |                           |  |  |
| Fechas*                     | Hora inicio       |            | Hora fin                  |  |  |
| <b></b>                     | 00:00             | *          | • 00:00                   |  |  |
| Observaciones               |                   |            |                           |  |  |
|                             |                   |            |                           |  |  |
|                             |                   |            |                           |  |  |
|                             |                   |            |                           |  |  |
| RESPONSABLE DE LA           | UNIDAD            |            |                           |  |  |
| RESPONSABLE RESP            | ONSABLE RESPC     | NSABLE     | medico20@salud-juntaex.es |  |  |
| * Campos obligatorios       |                   |            |                           |  |  |
| 1                           |                   |            | SOLICITAR                 |  |  |
|                             |                   |            |                           |  |  |
|                             |                   |            |                           |  |  |

### 0

¿Qué quieres hacer? Tenemos la posibilidad de realizar dos acciones;

Solicitar permisos o Consultar mis solicitudes.

| ¿Qué quieres hacer? | Solicitar permisos        | • |
|---------------------|---------------------------|---|
|                     | Solicitar permisos        |   |
|                     | Consultar mis solicitudes |   |

#### Datos de la solicitud 0

Se incluyen todos los datos necesarios para realizar una solicitud.

Rellena los siguientes campos: Tipo de permiso\* Días Disponibles Vacaciones Reglamentarias 5.00 W Fechas\* Hora fin Hora inicio -1 días 00:00 00:00 Observaciones MANUAI

#### **RESPONSABLE DE LA UNIDAD.** 0

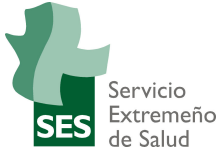

Se mostrará el nombre y apellidos de la persona Responsable/Validadora así como su correo electrónico. No es editable y se obtiene de JARA. Puede ser responsable de la unidad a la que pertenece la persona trabajadora o un/a empleado/a que se haya asignado como validador/a de solicitudes.

#### RESPONSABLE DE LA UNIDAD

RESPONSABLE RESPONSABLE RESPONSABLE

medico20@salud-juntaex.es

Una vez presentada la pantalla principal explicamos las dos acciones que se pueden realizar.

#### 4.1.1 SOLICITAR PERMISO

Los datos necesarios para generar una solicitud de permisos serán los siguientes:

#### 4.1.1.1 Tipo de Permiso

Se nos muestra los distintos tipos de permisos que se pueden solicitar desde el portal.

Cada uno de estos permisos tiene una serie de características; ya sea por tipo de duración o si tiene o no contingente.

Listado de permisos:

Rellena los siguientes campos:

| Tipo de permiso*                                                                                                    | Días Disponibles |
|----------------------------------------------------------------------------------------------------|------------------|
| Vacaciones Reglamentarias                                                                                                    | ▼ 5.00           |
| Vacaciones Reglamentarias                                                                                                    |                  |
| Vacaciones Año anterior<br>Vacaciones adicionales                                                                                    | Hora fin         |
| Días de libre disposición<br>Deber inex. carácter publ<br>Deber inex. carácter pers<br>Horas Sindicales<br>Libre disposición año ant | v 00:00 v        |

#### Permisos con contingente:

Los permisos que tiene contingente generado en JARA mostrarán los Días Disponibles, realizando chequeo en caso de que se solicite más días de los disponbiles.

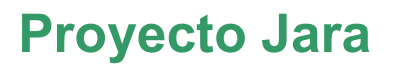

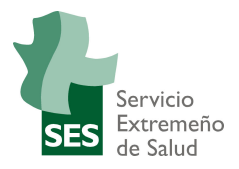

Vacaciones Año anterior Vacaciones Reglamentari Vacaciones adicionales Días de libre disposición Libre disposición año ant Vac.adic.año anterior

#### Permisos sin contingente:

Los permisos que no tiene contingente generado en JARA mostrarán el campo Días Disponibles en blanco.

| Tipo de permiso*          |   | Días Disponibles |
|---------------------------|---|------------------|
| Deber inex. carácter publ | • |                  |

Los permisos sin contingente son los que siguen.

| Deber inex | . carácter | publ |
|------------|------------|------|
| Deber inex | . carácter | pers |
| <b>D</b> . | ~ 1        |      |

Permisos por horas:

Los permisos por horas activaran los campos Hora inicio y Hora fin.

| Tipo de permiso* |             | Días Disponibles |
|------------------|-------------|------------------|
| Horas Sindicales | •           |                  |
| Fechas*          | Hora inicio | Hora fin         |
| <b>111</b>       | 10.00       | 10.00            |

Actualmente solo hay un permiso de este tipo

Horas Sindicales

#### 4.1.1.2 Fechas y Horas

Para todos los permisos tendremos el campo Fechas donde podremos seleccionar los días uno a uno de la solicitud.

Manual de Usuario Portal Empleado

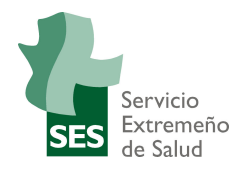

| Fecha | is*        |     |      |      |       | Но | icio |            |
|-------|------------|-----|------|------|-------|----|------|------------|
|       | 1 <u>d</u> | ías |      |      |       | 1  | 0:00 | •          |
| Obse  |            | Ν   | ovie | mbre | e 202 | 20 | »    |            |
| MA    | Lu         | Ма  | Mi   | Ju   | Vi    | Sa | Do   |            |
|       | 26         | 27  | 28   | 29   | 30    | 31 | 1    |            |
|       | 2          | 3   | 4    | 5    | 6     | 7  | 8    |            |
|       | 9          | 10  | 11   | 12   | 13    | 14 | 15   |            |
| F     | 16         | 17  | 18   | 19   | 20    | 21 | 22   |            |
| F     | 23         | 24  | 25   | 26   | 27    | 28 | 29   | ESPONSABLE |
|       | 30         | 1   | 2    | 3    | 4     | 5  | 6    |            |
| * Car |            |     |      | Ноу  |       |    |      |            |

En la pantalla del calendario tendremos dos tipos de fechas. En verde las que estamos tratando en ese momento y en gris los permisos ya solicitados anteriormente.

En esta pantalla podremos navegar desplazándonos mes a mes. Solo podrán seleccionarse los días a partir de la fecha presente. Además, tampoco se podrán seleccionar días que ya hayan sido solicitados.

Como ejemplo solicitaremos un día de vacaciones. (23.11.2020).

En el campo observaciones podremos poner el texto que consideremos oportuno.

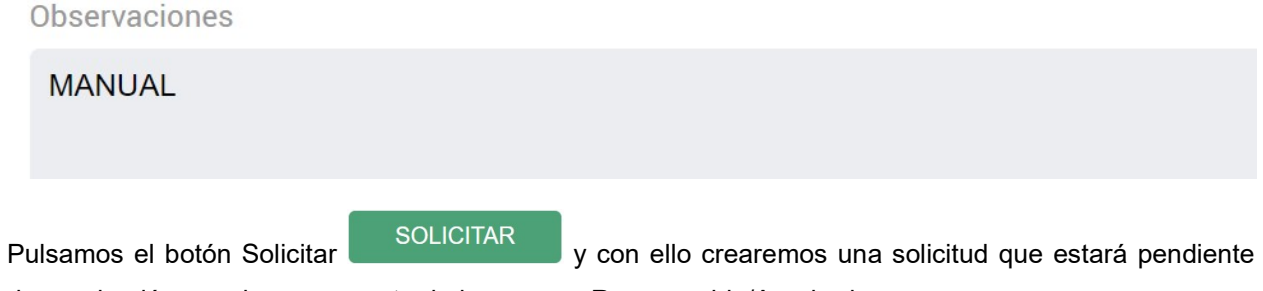

de aprobación o rechazo por parte de la persona Responsable/Aprobadora.

El portal nos devolverá un mensaje confirmando que el permiso ha sido solicitado.

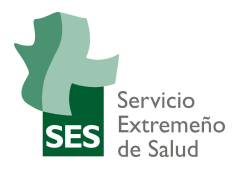

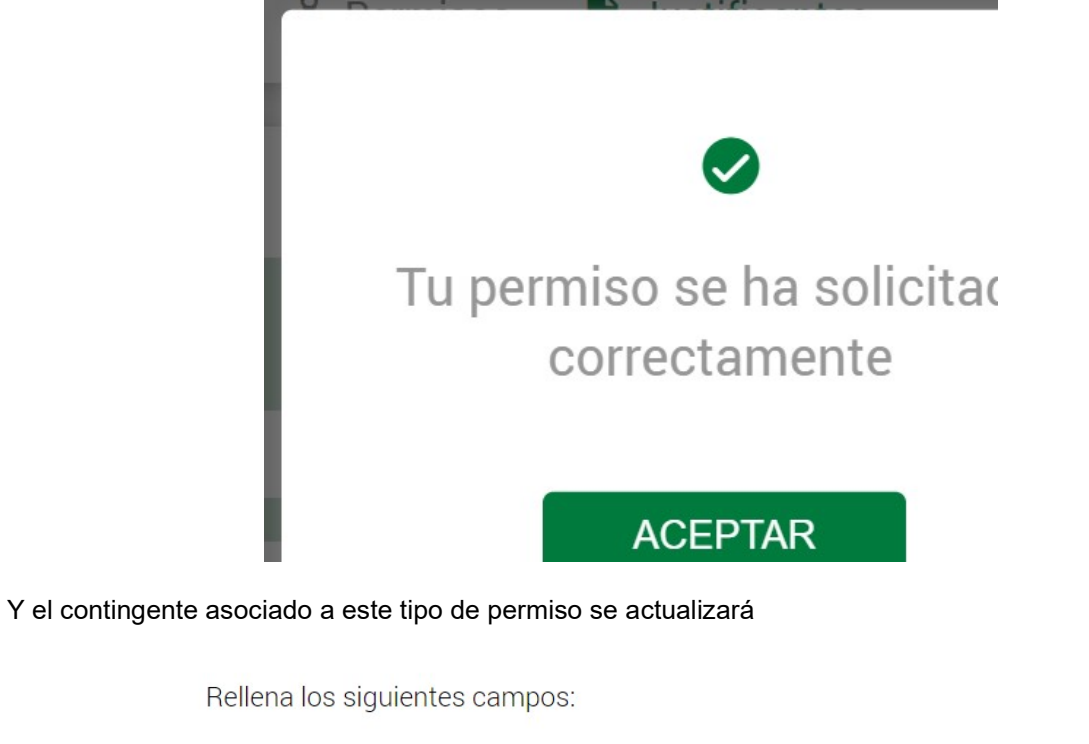

Tipo de permiso\*Días DisponiblesVacaciones Reglamentarias•4.00

Para solicitar otro tipo de permiso se procederá de igual forma. Para los permisos sin contingente no tendremos ningún tipo de validación al igual que para los permisos por hora.

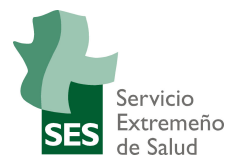

### 4.1.2 CONSULTAR MIS SOLICITUDES

Consultar mis Solicitudes es una herramienta muy útil para poder hacer un seguimiento de los permisos solicitados y el estado de los mismos.

| ué quieres hacer?     | Consultar mis solicitudes | •          |                          |                       |       |   |
|-----------------------|---------------------------|------------|--------------------------|-----------------------|-------|---|
|                       |                           |            |                          |                       |       |   |
| LTRAR                 |                           |            |                          |                       |       | ` |
| Has solicitado los si | quientes permisos 7:      |            |                          |                       |       |   |
| 1103 3010100 103 31   | guerres permisos 7.       |            |                          |                       |       |   |
| Tipo de permiso       |                           | Estado     | Fecha inicio<br>ausencia | Fecha fin<br>ausencia |       |   |
| Vacaciones Año        | anterior                  | APROBADO   | 02/01/2020               | 03/01/2020            | Q     |   |
| Vacaciones Regl       | amentarias                | APROBADO   | 03/08/2020               | 07/09/2020            | Q     |   |
| Vacaciones Regl       | amentarias                | Solicitado | 23/11/2020               | 23/11/2020            | Q 💉 💼 |   |
| Vacaciones Regl       | amentarias                | Solicitado | 17/12/2020               | 18/12/2020            | Q 🖍 💼 |   |
| Vacaciones Regl       | amentarias                | Solicitado | 22/12/2020               | 23/12/2020            | Q 🖍 💼 |   |
| Vacaciones Regl       | amentarias                | Solicitado | 14/01/2021               | 15/01/2021            | Q 💉 💼 |   |
| Días de libre disp    | oosición                  | APROBADO   | 02/12/2020               | 04/12/2020            | Q     |   |

Se nos mostrará todas las solicitudes lanzadas a la persona responsable, ya hayan sido validadas o estén todavía pendientes, y tendremos la posibilidad de realizar filtros para poder hacer una gestión ágil de los datos.

#### 4.1.2.1 FILTRAR

En esta sección se podrán seleccionar la información por fecha y tipo de permiso.

| FILTRAR |         |                 |   |                |     |
|---------|---------|-----------------|---|----------------|-----|
| Desde   | Hasta   | Tipo de permiso |   |                |     |
| •       | <b></b> | Todos           | • | Aplicar Filtro | Qui |

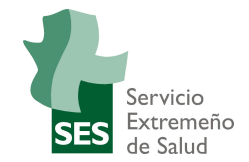

Con la información de la pantalla principal y haciendo un filtro para el mes de Noviembre tendríamos:

| FILTRAR              |                       |                 |                          |                       |       |
|----------------------|-----------------------|-----------------|--------------------------|-----------------------|-------|
| Desde                | Hasta                 | Tipo de permiso |                          |                       |       |
| 01/11/2020           | 30/11/2020            | Todos           | •                        | Aplicar Filtro        | Quit  |
| Has solicitado los s | iguientes permisos 1: |                 |                          |                       |       |
| Tipo de permiso      |                       | Estado          | Fecha inicio<br>ausencia | Fecha fin<br>ausencia |       |
| Vacaciones Reg       | glamentarias          | Solicitado      | 23/11/2020               | 23/11/2020            | Q 🖋 💼 |

Y si filtramos por tipo de permiso distinto de Vacaciones Reglamentarias:

| /11/2020 | Vacaciones Año anterior | •    | Aplicar Filtro |      |
|----------|-------------------------|------|----------------|------|
|          |                         |      |                |      |
| miso     | s 0:                    | e 0: | e 0:           | e 0: |

Nos devolvería la búsqueda sin resultados.

#### 4.1.2.2 Acciones sobre Solicitudes

Para cada Solicitud tendremos la opción de visualizar, modificar o borrar.

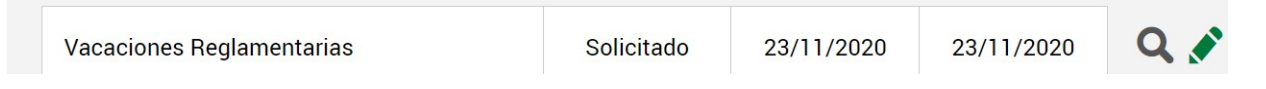

#### Visualizar:

Se nos mostrará la siguiente pantalla donde se nos dará la opción de modificar o borrar.

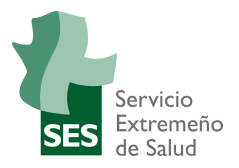

| Comentario         | MANUAL     |
|--------------------|------------|
| Hora               |            |
| Período            | 23/11/202  |
| Fecha de solicitud | 23/11/202  |
| Estado             | Solicitado |
| Tipo de permiso    | 0100       |

La información mostrada será el tipo de permiso, estado, fecha inicio y fecha fin de la solicitud, hora en caso de ser un permiso por horas y el comentario.

El icono del Lápiz 🖍 nos permitirá modificar y el de la papelera borrar 🧰

#### Modificar:

A través de este icono navegaremos a la pantalla Solicitar permisos pero con los datos de la solicitud ya rellenos. Además aparecerá un mensaje explicativo comunicando que la modificación pertenece al permiso seleccionado.

| ¿Qué quieres hacer?       | Solicitar permisos | •          |          |   |  |
|---------------------------|--------------------|------------|----------|---|--|
| Modificación de permiso 2 | 20201123153035     |            |          |   |  |
| Tipo de permiso*          |                    | Días Dispo | nibles   |   |  |
| Vacaciones Reglamenta     | rias 🔻             | 4.00       |          |   |  |
| Fechas*                   | Hora inicio        |            | Hora fin |   |  |
| 23/11/2020                | 00:00              | v          | 00:00    | T |  |
| Observaciones             |                    |            |          |   |  |
| MANUAL                    |                    |            |          |   |  |
|                           |                    |            |          |   |  |

#### Manual de Usuario Portal Empleado

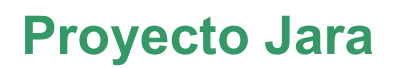

Modificamos añadiendo un día más

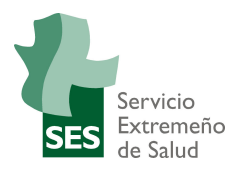

| 2 |    | N  | ovie | mbre | 202 | 20 |
|---|----|----|------|------|-----|----|
|   | Lu | Ма | Mi   | Ju   | Vi  | Sa |
|   | 26 | 27 | 28   | 29   | 30  | 31 |
| l | 2  | З  | 4    | 5    | 6   | 7  |
| ŀ | 9  | 10 | 11   | 12   | 13  | 14 |
| F | 16 | 17 | 18   | 19   | 20  | 21 |
| F | 23 | 24 | 25   | 26   | 27  | 28 |
| , | -  |    |      |      |     | *  |

#### y guardamos.

GUARDAR

La solicitud ha sido modificada en la fecha fin.

Vacaciones Reglamentarias Solicitado 23/11/2020 24/11/2020 Q

Y si ahora visualizamos verificamos que el campo Período ha cambiado:

| Comentario         | MANUAL     |
|--------------------|------------|
| Hora               |            |
| Periodo            | 24/11/202  |
| Deríada            | 23/11/202  |
| Fecha de solicitud | 23/11/202  |
| Estado             | Solicitado |
| Tipo de permiso    | 0100       |

Los campos que pueden modificarse son el Período, la Hora y el Comentario.

#### Borrar:

Manual de Usuario Portal Empleado

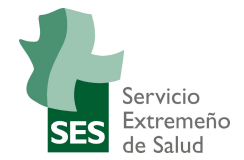

Al seleccionar esta opción se nos mostrará un mensaje confirmando que se va a proceder al borrado:

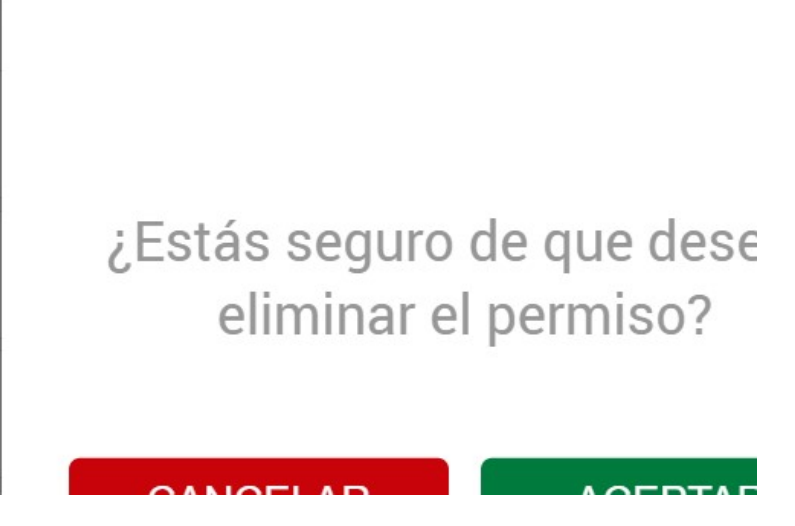

Si confirmamos ACEPTANDO la eliminación, se nos mostrará el siguiente popup:

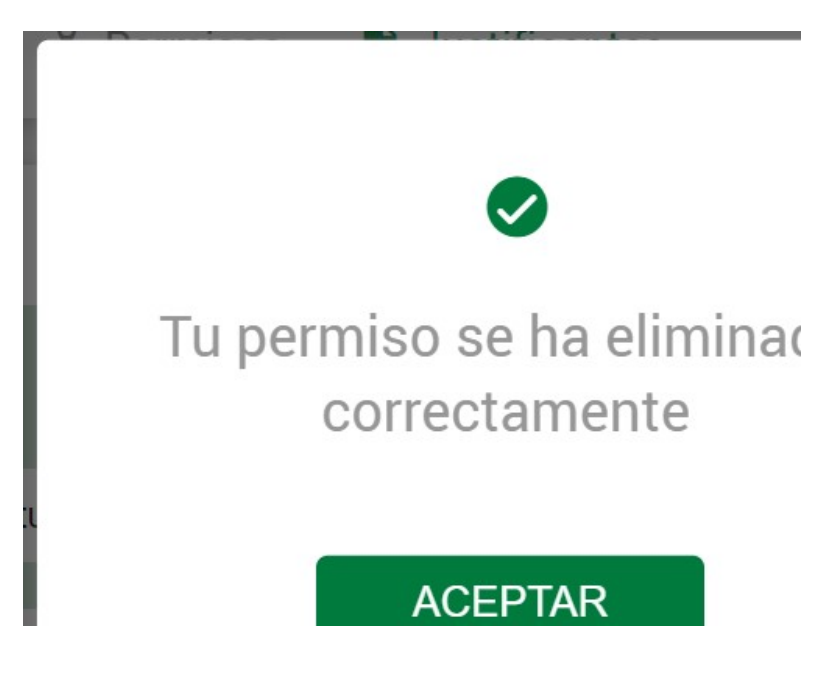

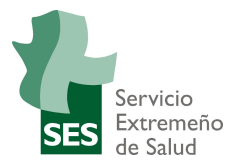

### 5. JUSTIFICANTES

En esta opción del portal podremos consultar y generar los recibos y certificados.

| Portal del                | Emplead         | do         |               |
|---------------------------|-----------------|------------|---------------|
| <b>O</b> Datos personales | Datos bancarios | 2 Permisos | Justificantes |

Tendremos dos submenús.

• Nómina:

|                            | NÓMINA                      | IRPF             |  |
|----------------------------|-----------------------------|------------------|--|
| Selecciona el año y mes pa | ra que el que quieres consi | ultar tu nómina: |  |
| Selecciona tipo de nómina  |                             |                  |  |
| Nómina                     | •                           |                  |  |
| Selecciona un año          |                             |                  |  |
| - Seleccionar -            | Ŧ                           |                  |  |
| Selecciona un mes          |                             |                  |  |
| - Seleccionar -            | v                           |                  |  |
|                            |                             |                  |  |
|                            |                             |                  |  |
|                            |                             |                  |  |

Podremos elegir el tipo de Justificante ya sea nómina o anticipo.

Selecciona tipo de nómina

| Nómina   | • |
|----------|---|
| Nómina   |   |
| Anticipo |   |

Manual de Usuario Portal Empleado

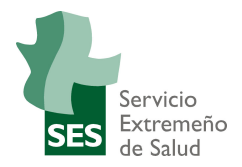

Mediante un filtro seleccionaremos el año y el mes del documento a visualizar.

Selecciona tipo de nómina

Nómina

Selecciona un año

2020

Selecciona un mes

IRPF:

|                                      | NÓMINA                   | IRPF                         |                       |
|--------------------------------------|--------------------------|------------------------------|-----------------------|
| Selecciona el año para el que quiero | es consultar tu certific | ado de Retenciones e ingreso | os a cuenta del IRPF: |
| Selecciona un año                    |                          |                              |                       |
| - Seleccionar -                      | *                        |                              |                       |

Mediante un filtro seleccionaremos el año del documento a visualizar.

Selecciona un año
2019